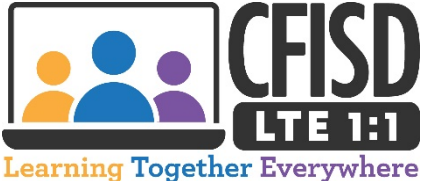

How to Change Your CFISD Student Network Password

your username for future u

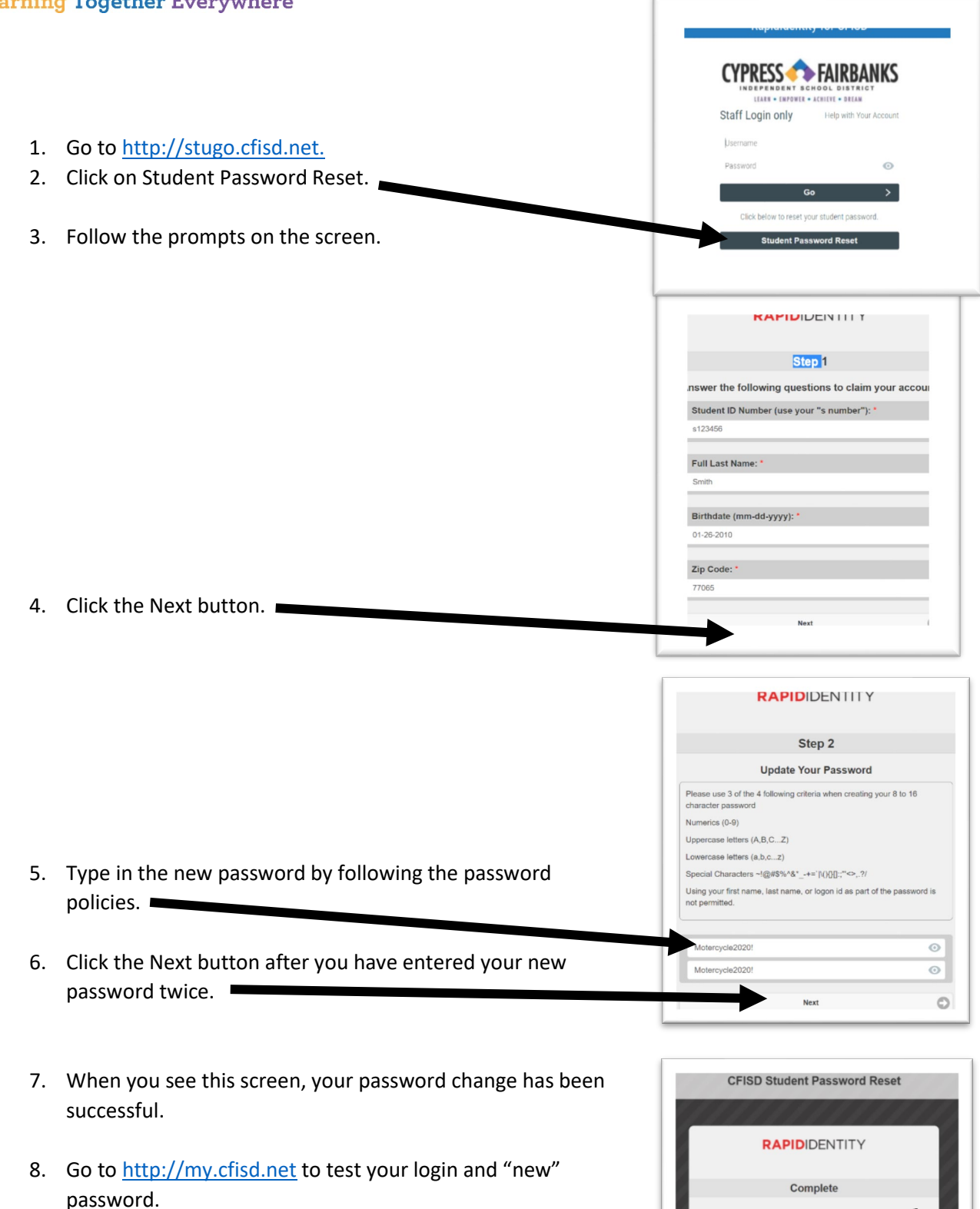